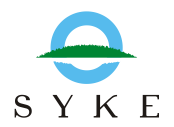

## BORIS-sovellukseen kirjautuminen ja salasanan uusiminen

Suoralinkki kirjautumissivulle: https://wwwp5.ymparisto.fi/boris2/

Linkki BORIS-käyttäjäsivuille (sis. kirjautumislinkki, ohjeita yms.) http://boris-kayttajat.fi/

Käyttäjätunnus = sähköpostiosoitteesi Salasana – asetetaan itse Sähköpostilinkin kautta Salasana voidaan uusia aina tarvittaessa ao. ohjeilla:

## Salasanan uusiminen

Aloita avaamalla BORIS-kirjautumissivu.

| Boris                                                     |
|-----------------------------------------------------------|
| Etusivu Sisäänkirjautuminen                               |
| Sisäänkirjautuminen                                       |
| Käyttäjätunnus :<br>Salasana :<br>Sisään                  |
| Syke                                                      |
| Kirjautuminen                                             |
| Boris2                                                    |
| Tunnus 2. kirjoita tähän käyttäjätunnus!  ×    Salasana   |
| Kirjaudu Sulje                                            |
| Ilmoitus                                                  |
| Salasana on lähetetty antamaasi<br>sähköpostisoitteeseen. |

Ok

4

5. Saat sähköpostiisi automaattisen viestin osoitteesta ict-tuki.syke<at>ymparisto.fi Klikkaa viestin linkkiä ja keksi itsellesi uusi salasana ohjeiden mukaan, tallenna ja kirjaudu järjestelmään!

## Ongelmatilanteissa

- Jos linkki ei avaudu, tai koneesi tietoturva-asetukset estävät sen avaamisen, kopioi sähköpostiin saamasi linkki osoiteriville
- Kokeile vaihtaa selainta (Esim. Mozilla Firefox tai Internet Explorer)
- Raportoi ongelma ja pyydä apua osoitteesta boris <at>ymparisto.fi
- Huom. salasanan uusintalinkki vanhenee kolmen tunnin kuluessa sen lähettämisestä! Jos et ehdi siinä ajassa vaihtaa salasanaasi, aloita alusta.